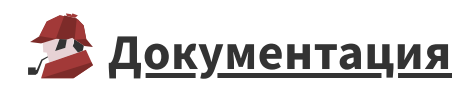

# <u>Web-сервер IIS</u>

Инструкции для IIS 8.5

#### Включение компонентов IIS

В командной строке, запущенной от имени администратора:

dism /online /enable-feature /FeatureName:IIS-WebServerRole /FeatureName:IIS-WebServer /FeatureName:IIS-WebServerManagementTools /FeatureName:IIS-ManagementScriptingTools

## Включение компонентов IIS для Loginom Studio

В командной строке, запущенной от имени администратора:

dism /online /enable-feature /FeatureName:IIS-CommonHttpFeatures
/FeatureName:IIS-StaticContent /FeatureName:IIS-DefaultDocument
/FeatureName:IIS-Performance /FeatureName:IIS-HttpCompressionStatic

### Web.config

Вкаталог Loginom\Client надо поместить файл web.config следующего содержания:

```
<?xml version="1.0" encoding="UTF-8"?>
1
   <configuration>
        <system.webServer>
            <httpProtocol>
                <customHeaders>
                    <remove name="Cache-Control" />
6
                    <add name="Cache-Control" value="no-cache,must-revalidate"
/>
                </customHeaders>
            </httpProtocol>
            <staticContent>
                <remove fileExtension=".json" />
                <mimeMap fileExtension=".json" mimeType="application/json" />
                <remove fileExtension=".woff" />
                <mimeMap fileExtension=".woff" mimeType="application/font-woff"
/>
                <remove fileExtension=".woff2" />
                <mimeMap fileExtension=".woff2" mimeType="application/font-
woff2" />
            </staticContent>
        </system.webServer>
19 </configuration>
```

#### Настройка WebSocket Proxy

- Скачиваем и устанавливаем модуль ARR3.0
- Скачиваем и устанавливаем модуль URL Rewrite
- Включаем компонент WebSockets:

dism /online /enable-feature /FeatureName:IIS-WebSockets

• Перезапускаем IIS

%windir%\system32\iisreset.exe

• Включаем функцию прокси в ARR:

```
%windir%\system32\inetsrv\appcmd set config -section:system.webServer/proxy
/enabled:"True"
```

• Файл web.config дополняем следующим образом:

```
<system.webServer>
2
   . . .
       <rewrite>
           <rules>
4
                <rule name="websocket_proxy" patternSyntax="ECMAScript"
stopProcessing="false">
                    <match url="ws/" />
6
                    <conditions logicalGrouping="MatchAny"
trackAllCaptures="false">
                        <add input="{CACHE_URL}" pattern="(ws|http)s?://(.*)" />
8
9
                    </conditions>
                    <action type="Rewrite" url="{C:1}://127.0.0.1:8080/"</pre>
appendQueryString="false" />
                </rule>
            </rules>
       </rewrite>
14 </system.webServer>
```

#### Создание виртуального каталога для Loginom Studio

Следующая команда добавляет виртуальный каталог /app в сайте Default Web Site :

```
"%windir%\system32\inetsrv\appcmd.exe" add vdir /app.name:"Default Web Site/" /
/path:/app /physicalPath:"%ProgramFiles%\Loginom\Client"
```